| ينك دبي الإسلامي<br>Dubai Islamic Bank | MENU             | SECURITY | SETTINGS | FAVORITES | ADMIN      | ?<br>HELP | CONTACT | CHARGES |  |
|----------------------------------------|------------------|----------|----------|-----------|------------|-----------|---------|---------|--|
| . R                                    | ELATIONSHIP SUMM | ARY -    | PAYMEN   | TS -      | TRANSFE    | RS -      | TOOLS   | . (     |  |
| (=)                                    |                  |          |          |           | 0          |           |         |         |  |
| TRANSFER                               |                  |          |          |           | MANAG      | GE        |         |         |  |
| BETWEEN MY ACCOUNTS                    |                  |          |          |           | BENEFICI/  | ARIES     |         |         |  |
| OTHER DIB ACCOUNTS                     |                  |          |          | SCH       | IEDULED TR | RANSFERS  | ;       |         |  |
| DOMESTIC TRANSFER                      |                  |          |          |           |            |           |         |         |  |
| INTERNATIONAL TRANSFER                 |                  |          |          |           |            |           |         |         |  |
| FILE UPLOAD                            |                  |          |          |           |            |           |         |         |  |
| WPS                                    |                  |          |          |           |            |           |         |         |  |
| SWIFT ADVICE                           |                  |          |          |           |            |           |         |         |  |

## Step 1: Login and click on Transfers $\rightarrow$ WPS

## Step 2: Click on Upload File

|                                  |              | WPS                 |             |
|----------------------------------|--------------|---------------------|-------------|
| REGISTRATION UPDATE REGISTRATION | REGISTRATION | UPDATE REGISTRATION | UPLOAD FILE |

Step 3: Select the debit account. Enter the amount and select the file to upload. Click on proceed.

User can download the sample files by clicking on download file template

| ai Islamic Bank           |             | ()<br>MENU | SECURITY | SETTINGS | FAVORITES | ADMIN   | ?<br>HELP   | CONTACT  | CHARGES |          |
|---------------------------|-------------|------------|----------|----------|-----------|---------|-------------|----------|---------|----------|
|                           | RELATIONSH  | IIP SUMM/  | ARY -    | PAYMEN   | TS -      | TRANSFE | RS -        | TOOLS -  |         | <b>0</b> |
|                           | WPS         | File       | Upl      | oad      |           |         |             |          |         |          |
| Please select the accourt | nt to debit |            |          |          |           |         |             |          |         |          |
| 01 11                     | CURRENT     |            |          |          |           | Balanc  | e: AED 53,0 | 063.75 🔹 |         |          |
| Please enter below deta   | ils         |            |          |          |           |         |             |          |         |          |
| Amount To Debit*          |             |            | Select a | file for | WPS Tra   | ansfer* |             |          |         |          |
| 5000.01                   |             | AED        | EZ]      |          | 083015.   | SIF     |             | ۲        |         |          |

Step 4: System will display the details from the file uploaded. Verify and click on proceed

| يلك ديني الإسلامي<br>Dubai Islamic Bank | (III)<br>                               | State Street Inter               | ()<br>()<br>()<br>()<br>()<br>()<br>()<br>()<br>()<br>()<br>()<br>()<br>()<br>( | Comer Constant, aprilar                                                                                                    |
|-----------------------------------------|-----------------------------------------|----------------------------------|---------------------------------------------------------------------------------|----------------------------------------------------------------------------------------------------|
|                                         | RELATIONSHIP SUMM                       | ARY - PAYMENTS -                 | TRANSFERS -                                                                     | TOOLS -                                                                                                    |
|                                         | WPS File                                | Upload                           |                                                                                 |                                                                                                    |
| The file you have uploa                 | ded includes information                | below                            |                                                                                 |                                                                                                    |
| EDR Agent ID EDR 6 E2                   | nployee ID = IBAN                       | * Pay Start Da<br>203 2020-08-01 | te * Pay End Date *<br>2020-08-31                                               | The second second secon |
| Log Type + Employer ID<br>SCR + E       | Bank Of Employer + Salary 1<br>8 082020 | Month + Total Salary +           | Payment Currency +<br>AED                                                       | Details                                                                                                    |
| 1                                       | BACK                                    | PROCEED                          | i                                                                               |                                                                                                    |
|                                         |                                         |                                  |                                                                                 |                                                                                                    |

Step 5: Click on send SMS and enter the OTP received and confirm to complete the transaction.

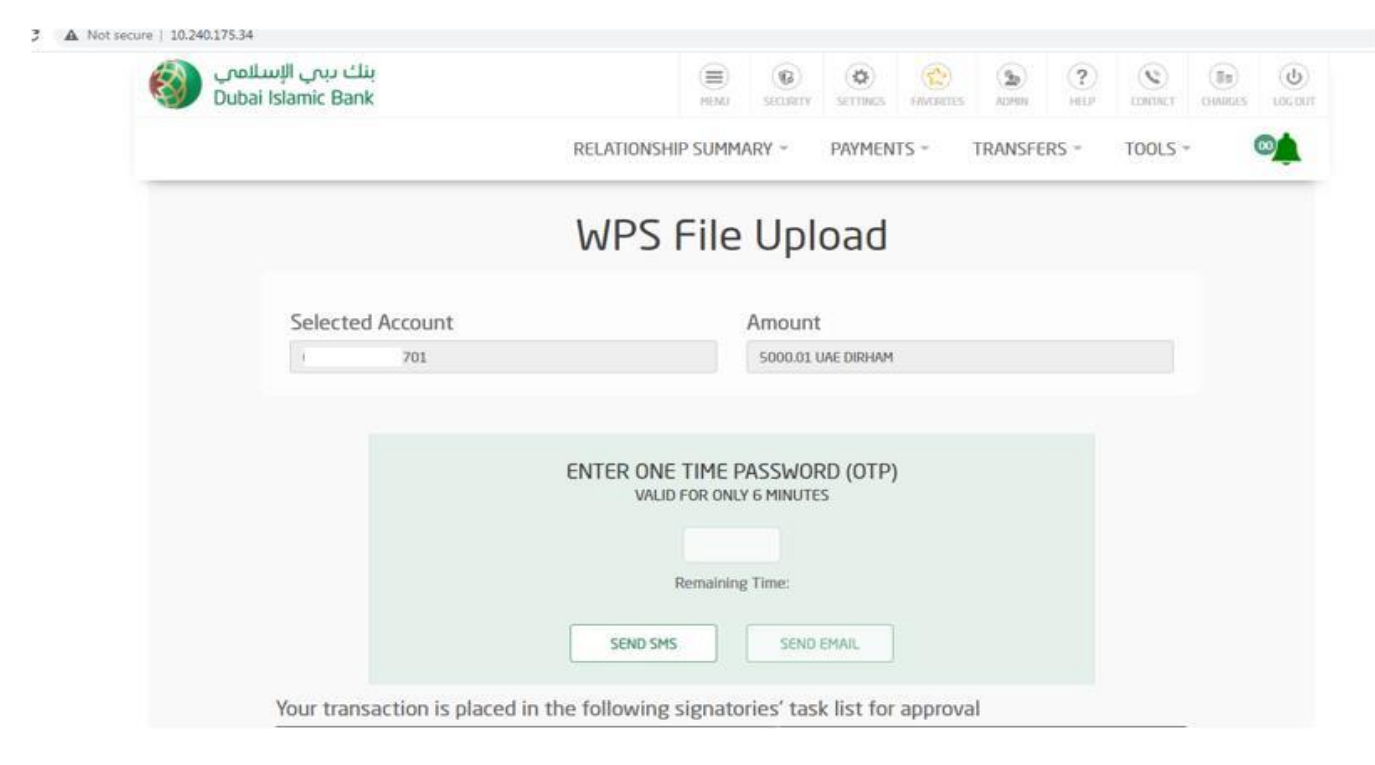

## Step 6: WPS file upload is completed and reference number is generated

| ینک دینی الإسلامی<br>Dubai Islamic Bank | (E)<br>MENU | (C)<br>SECURITY | ( <b>O</b> )<br>SETTINIZS | Envolutes | ( <b>B</b> )<br>ACHIN | (?)<br>HEUP | (S)<br>COMINCE | (III)<br>CHANGES & |
|-----------------------------------------|-------------|-----------------|---------------------------|-----------|-----------------------|-------------|----------------|--------------------|
| RELATIC                                 | ONSHIP SUMM | ARY ~           | PAYMEN                    | TS +      | TRANSFI               | ers -       | TOOLS          | 0                  |
| WP                                      | S File      | Upl             | oad                       |           |                       |             |                |                    |
| Your transaction is submitted su        | uccessfully | You w<br>ssed   | ill be n                  | otified   | once tr               | ansact      | tion is        |                    |
| Reference Number                        |             |                 |                           |           |                       |             |                |                    |
| BRC :491                                |             |                 |                           |           |                       |             |                |                    |
|                                         | MAKE A NEW  | TRANSFER        |                           |           |                       |             |                |                    |